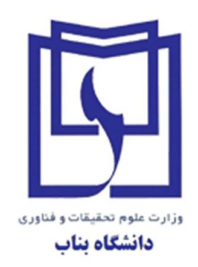

مديريت امور دانشجويي

## **فایل راهنمای ثبت نام در سامانه** خوابگاه برادران

سال تحصيلي 1404 - 1403

## رزرو فردي خوابگاه

به منظور ثبت نام به صورت انفرادی در سامانه خوابگاههای پسران ابتدا از طریق صفحه اول وبسایت دانشگاه به آدرس <u>WWW.ubonab.ac.ir</u> و منوی مربوطه وارد سامانه خوابگاهها شوید.

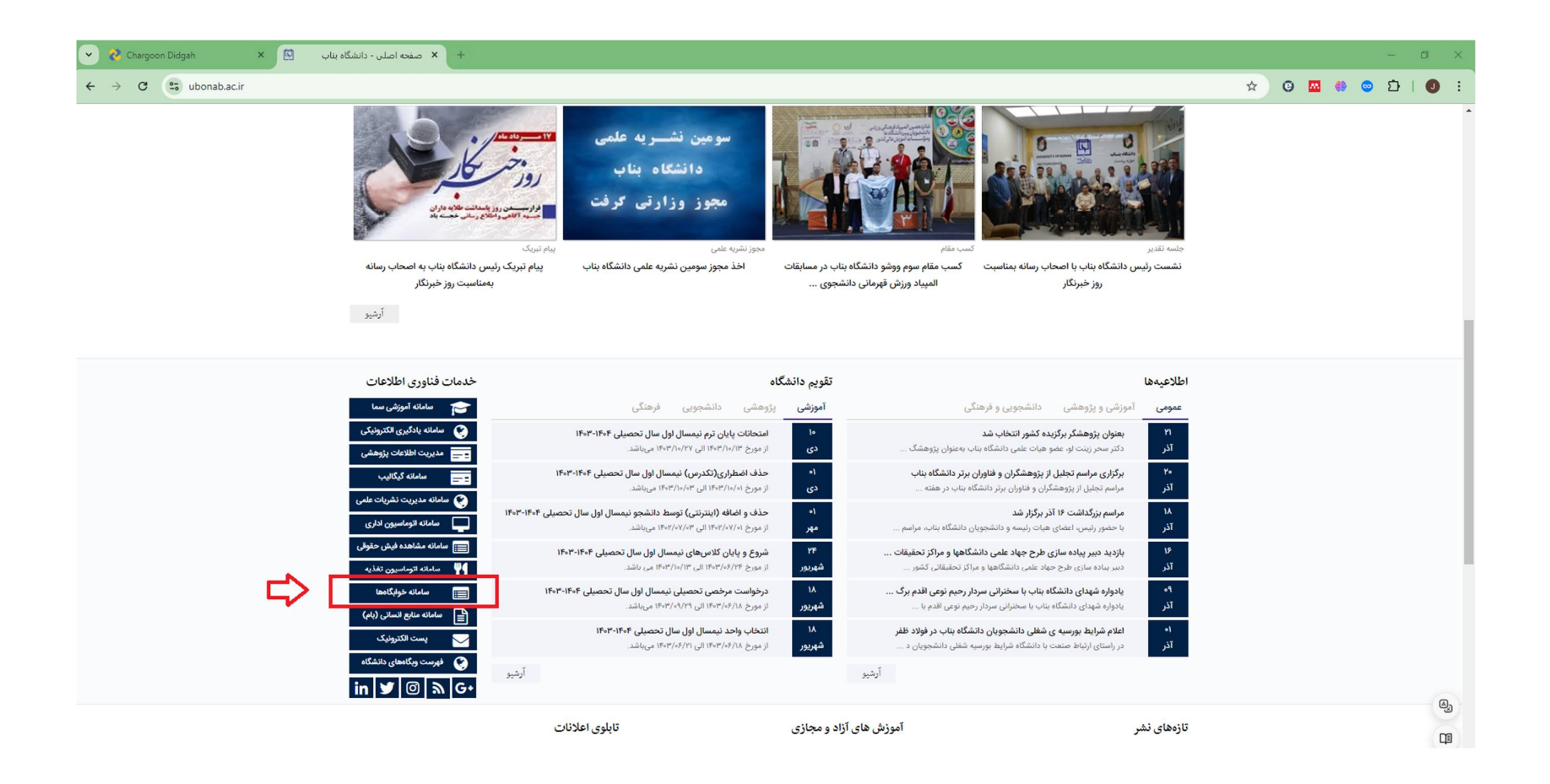

در صفحه سامانه خوابگاهها با وارد کردن **شماره دانشجویی** به عنوان <mark>نام کاربری</mark> و **کد ملی** به عنوان کلمه عبور وارد سامانه شوید.

| 🗙 درود به اتوماسیون جامع خوانگاه 🗙 🗙 +                                                                                                    |                                                                                               | - 0 ×                                     |
|----------------------------------------------------------------------------------------------------|-----------------------------------------------------------------------------------------------|-------------------------------------------|
| ← → ♂ 😋 sama.ubonab.ac.ir/DAS/Login.aspx?ReturnUrl=%2fDAS%2f                                                                                                    |                                                                                               | @ ☆ @ 🖾 🚸 💿 끄   🕖 :                       |
| 0                                                                                                    |                                                                                               | سرا سامات samasoft.net                    |
|                                                                                                    | سامانه جامع انونانگار<br>ا بار کاربرف شماره دانشجویی بی<br>ی کلمه عیر که ملی<br>ورود به سیستم |                                           |
|                                                                                                    |                                                                                               | M3                                        |
| المراجع المراجع | بهترین مشاهده در مرورگر های (ع)                                                               | Dormitory Automation System Version 2023. |

برای ثبت نام انفرادی در سامانه خوابگاهها در صفحه ذیل ابتدا <mark>نوع درخواست</mark> را بر روی گزینه "**رزرو**" انتخاب و سپس نیمسال ورودی را به 14031

تغيير دهيد.

| 🗙 Chargoon Didgah 🛛 🗧 🕹 🗙 🗢 الامانه انوماسیون خوابگاه |                   |                                                                                                    | - 0 ×                                |
|-------------------------------------------------------|-------------------|----------------------------------------------------------------------------------------------------|--------------------------------------|
| ← → C 😂 sama.ubonab.ac.ir/DAS/StRequest.aspx          |                   | © ☆                                                                                                    | ③ 🖾 🚳 👄 🎦   🜒 :                      |
| Θ                                                     |                   |                                                                                                    | سما ساماته 🔊 📄                       |
| ~<br>~                                                |                   | رزرو و تمدید اتاق                                                                                                    |                                      |
|                                                       |                   | דּגֹكָּעוֹד:                                                                                                    | ا سامانه خوابگاه                     |
|                                                       |                   | 1) دانشجوی درامی، دانشداه تعهدی مبتی بر اسدان بیش از طرقیت اسمی اتاق (نوع اتاق) ندارد.<br>2) فقط نیمسال های قابل رزرو نمایش داده می شود. | ⊙ مشخصات دانشجو                      |
|                                                       |                   | 3) فقط اتاق های که متناسب با جنسیت، رشته، مقطع، دوره و نیمسال ورود شما باشد، نمایش داده می شود.                                          | ⊙رزرو و تمدید اتاق                   |
|                                                       |                   |                                                                                                    | ⊙ مشاهده تردّد                       |
| ×                                                     |                   | لیست درخواستهای رزرو بررسی نشده                                                                                                    | ⊙ مشاهده و جاب معرفینامه             |
|                                                       |                   |                                                                                                    | • کارنامه مالی دانشجو                |
| ✓ 13973                                               | نيمسال درخواست    | نوع درخواست رزرو                                                                                                    | ، مرخصی                              |
| ~                                                     |                   | درخواست رزرو اتاق                                                                                                    | ⊙ پرداخت برخط                        |
|                                                       |                   | برای ثبت درخواست فقط یک آناق را می توانید انتخاب نمائید                                                                                  |                                      |
| 1398/4/9                                              | تاريخ آغاز اسـكان | انتخاب اتاق                                                                                                    |                                      |
| 1398/6/10                                             | تاریخ بایان اسکان | 2 بلوک 🗲 👉                                                                                                    |                                      |
| ثبت درخواست                                           |                   |                                                                                                    |                                      |
|                                                       |                   |                                                                                                    | <b>B</b> <sub>2</sub>                |
|                                                       |                   |                                                                                                    |                                      |
| کروہ کے جمعان                                         |                   | Dormit                                                                                                    | Pry Automation System Version 2023.6 |

به منظور انتخاب اتاق، پس از انتخاب خوابگاه (عابدینی یا سرو) و انتخاب اتاق از منوی درختی ذیل گزینه انتخاب اتاق، اتاق مورد نظر را تیک زده و در نهایت گزینه **ثبت درخواست** را بزنید.

| 🗸 🕹 🕹 🕹 🕹 🕹 🕹 🕹 🗸 Whatse Big Alargoon Didgah 🛛 🕹 |                 |                   |                                                                                                    |                |           | -         | ٥                              | ×         |
|--------------------------------------------------|-----------------|-------------------|----------------------------------------------------------------------------------------------------|----------------|-----------|-----------|--------------------------------|-----------|
| ← → ♂ 😁 sama.ubonab.ac.ir/DAS/StRequest.aspx     |                 |                   | © ☆                                                                                                    | G 🔤            | <b>()</b> | <u>ت</u>  | 10                             |           |
| 0                                                |                 |                   |                                                                                                    | =              |           | sam sam   | <mark>ما سام</mark><br>asoft•n | uu<br>iet |
| Ĭ                                                |                 |                   | یت بر از ۲۰۰۰<br>1) دانشجوی گرامی، دانشگاه تعهدی مینی بر اسکان بیش از طرفیت اسمی اتاق (نوع اتاق) ندارد.<br>2) فقط اینفسال های قابل زرزو نمایش داده می شود.<br>3) فقط اتاق های کو متاب بر احدیث تریی شوا می موجد می از سید خوان از در نمایش داده می شود.                                                                                                    |                |           |           |                                |           |
|                                                  |                 |                   | יי) את היה שרי 5 אנוויתיו אי אנותנגיו (ענגאו שנגני) ופרי פינאמרי פריפ אישרי שייע אוויי שיי אישי או אישי איפיי<br>יו                                                                                                    | 1              |           | خوابگاه   | بامانه -                       | ∞ ≣       |
| ~                                                |                 |                   | لیست درخواستهای رزرو بررسی نشده                                                                                                    |                |           | ، دانشجو  | شخصات                          | • م       |
|                                                  |                 |                   |                                                                                                    | ]              |           | ید اتاق   | رو و تمد                       | • رز      |
| ✓ 14031                                          | نيمسال درخواست  | ~                 | ع درخواست<br>رزرو                                                                                                    | نې             |           | ترڏد      | شاهده                          | ۵         |
| ~                                                |                 |                   | دخوانيات بندو اتاق                                                                                                    |                | ىرفينامە  | و چاپ مع  | شاهده                          | •••       |
|                                                  |                 | _                 | در مواسب (((و ۱۰۰)                                                                                                    |                | جو        | الی دانشـ | ارنامه ما                      | 30        |
|                                                  |                 |                   | برای ثبت درخواست فقط یک اتاق را می توانید انتخاب نمائید                                                                                                    |                |           |           | رخصی                           |           |
|                                                  | 1403/6/15       | تاريخ آغاز اسكان  | انتخاب اتاق                                                                                                    |                |           | رحط       | נוכם א                         | 9 K       |
| ىت درخواست                                       | 1403/10/30<br>ت | تاريخ بايان اسكان | ا چې ډلوک 2<br>ا چا<br>ا چا<br>پوليد 25<br>توغ اناق: 14 نفره<br>انفو اناق: 14 نفره<br>انفو انفو انفو انفو انفو انفو انفو انفو |                |           |           |                                | ලු        |
|                                                  |                 |                   |                                                                                                    |                |           |           |                                | Ţ         |
| كروه كمعلى                                       |                 |                   | Dorm                                                                                                    | tory Automatic | on System | Version 2 | 2023.6                         | <b>8B</b> |

## رزرو گروهی خوابگاه

جهت رفاه حال دانشجویان و امکان انتخاب هم اتاقی بر اساس تمایل ایشان، امکان رزرو گروهی واحد نیز وجود دارد. دانشجویان عزیز توجه داشته باشند که جهت انتخاب گروهی اتاق باید ظرفیت کامل هر واحد 15 نفر تکمیل شود. بدیهی است در صورت عدم تکمیل ظرفیت ، واحد مورد نظر با نفرات معرفی شده از سمت اداره خوابگاهها تکمیل خواهد شد. برای انجام ثبت نام گروهی ضروری است که یک نفر به عنوان نماینده واحد رزرو گروهی اولیه را انجام و با در اختیار قرار دادن شناسه و گذرواژه به سایر ساکنین مد نظر فرآیند ثبت نام را کامل نمایند. برای این منظور نماینده واحد میبایست در صفحه شخصی خود گزینه "رزرو گروهی" را از منوی **نوع درخواست** انتخاب نماید.

| Chargoon Didgeh × الماله الوماسيون خوارگاه + سامانه الوماسيون خوارگاه                                                                                            | - 0 ×                                   |
|----------------------------------------------------------------------------------------------------|-----------------------------------------|
| ← → C S sama.ubonab.ac.ir/DAS/StRequest.aspx                                                                                                    | ጋ 🖾 🚸 💿 ይነ 🕘 🗄                          |
| 9                                                                                                    |                                         |
| رزرو و تمدید اتاق                                                                                                    |                                         |
| تذکرات:<br>۱) داشتجه کامو د دانشگاه تعدی میبود بر اسکان بیش از طرفت اسمور ایاف (نوع ایاف) نداد.                                                                  | ≣ سامانه خوابگاه                        |
| د) مشهر خرینی مسیر می با در با می مرکز می می با در با می می می با در با می می می با در با می می می در در می می<br>2) فقط نیمسال های قابل ززرو نمایش داده می شود. | ● مشخصات دانشجو                         |
| 3) فقط اناق های که متناسب با جنسیت، رشته، مقطع، دوره و نیمسال ورود شما باشد، نمایش داده می شود.                                                                  | €رزرو و تمدید اتاق                      |
|                                                                                                    | ⊙مشاهده تردّد                           |
| لیست درخواستهای رزرو بررسی نشده                                                                                                    | ⊙ مشاهده و چاب معرفینامه                |
|                                                                                                    | <ul> <li>کارنامه مالی دانشجو</li> </ul> |
| نوع درخواست اززو گروهی ب نیمسال درخواست اززو گروهی                                                                                                    | • مرخصی                                 |
| عضویت در گروه هم اناف البست اعضا گروه و تابید نهایی                                                                                                    | ⊙ برداخت برخط                           |
| شناسه گروه                                                                                                    |                                         |
| حستجو ثبت                                                                                                    |                                         |
| ليست اعضا گروه                                                                                                    |                                         |

در مرحله بعد نماینده واحد می بایست گزینه **ایجاد گروه هم اتاق** را انتخاب و گزینه ثبت گروه را انتخاب نماید.

| 🗴 🕹 سامانه انوماسيون ځوابگاه 🗧 🕹 🖌           | - 0 X                                                                                                    |
|----------------------------------------------|----------------------------------------------------------------------------------------------------|
| ← → C S sama.ubonab.ac.ir/DAS/StRequest.aspx | 🖈 🤨 🔤 🏶 💿 立工 🕥 :                                                                                                    |
| Α                                            | السما ساماني<br>samasoft.net                                                                                         |
| ×                                            | رزرو و تمدید اتاق                                                                                                    |
|                                              | تذکرات:<br>≣ سامانه خوانگاه<br>1) داشجوی گرامی، دانشگاه تعیدی مینی بر اسکان بیش از طرفیت اسمی اتاف (بوع اتاف) ندارد. |
|                                              | <ul> <li>مشخصات دانشجو</li> <li>2) فقط نیمسال های قابل رزرو نمایش داده می شود.</li> </ul>                            |
| یں شود.                                      | ورزرو و تمدید اتاق (زرو و تمدید اتاق                                                                                 |
|                                              | ⊙ مشاهده تردّد                                                                                                    |
| *                                            | ۰۵ مشاهده و چاپ معرفینامه ۰۰۰۰۰۰۰۰۰۰۰۰۰۰۰۰۰۰۰۰۰۰۰۰۰۰۰۰۰۰۰۰۰۰                                                         |
|                                              | ⊙ کارنامه مالی دانشجو                                                                                                |
| • نيمسال درخواست بنيمسال درخواست             | نوع درخواست<br>مرخصی                                                                                                 |
|                                              | ©برداخت برخط<br>عضوبت در گروه هم اتاق <mark>ابچاد گروه هم اتاق</mark> لیست اعضا گروه و تابید نهایی                   |
| تارىخ بابان اسكان<br>ئىت گروە                | تاریخ آغار اسکات 1403/6/15                                                                                           |
|                                              |                                                                                                    |
|                                              | මු                                                                                                    |
|                                              | C0                                                                                                    |
|                                              | Dormitory Automation System Version 2023.6                                                                           |

در مرحله نهایی نماینده واحد گزینه **لیست اعضا گروه و تایید نهایی** را انتخاب و از منوی درختی **انتخاب اتاق** واحد مورد نظر را انتخاب مینماید. پس از انتخاب گزینه <u>ثبت درخواست</u> یک **شناسه گروه** و **گذرواژه گروه** در اختیار نماینده واحد قرار خواهد گرفت.

| 🗙 ك سامانه انوماسيون خوارگاه 🗧 🗙 👻 +                                                                            | -                                                                                                    |
|----------------------------------------------------------------------------------------------------|----------------------------------------------------------------------------------------------------|
| ← → C ( s sama.ubonab.ac.ir/DAS/StRequest.aspx                                                                  | 🖈 0 🔤 🏥 © 白   🕖 :                                                                                                    |
| 0                                                                                                    |                                                                                                    |
| ×                                                                                                    | رزرو و تمدید اتاق                                                                                                    |
|                                                                                                    | ≣ سامانه خوانگاه<br>1) باشنچه کرامی، دانشگاه تعودی میتی بر اسکان بیش از طرفیت اسمق آناف (نوع آناف) ندارد.                                                                                                    |
|                                                                                                    | ⊙مشخصات داتشجو                                                                                                    |
|                                                                                                    | ⊙رررو و تمدید اتاق                                                                                                    |
|                                                                                                    | ⊙مشاهده تردّد                                                                                                    |
| ×                                                                                                    | ⊙مشاهده و چاپ معرفینامه الیست درخواستهای رزرو بررسی نشده                                                                                                    |
|                                                                                                    | ⊙ کارنامه مالی دانشجو                                                                                                    |
| • نيمسال درخواست                                                                                                | ی مرخصی نوع درخواست رزرو گروهی                                                                                                    |
|                                                                                                    | ⊙ پرداخت برخط                                                                                                    |
|                                                                                                    | برای ثبت در خواست فقط یک اتاق را می توانید ایتخاب تماثید                                                                                                    |
| لىناسە كروە                                                                                                    | انتخاب اتاق.                                                                                                    |
|                                                                                                    |                                                                                                    |
|                                                                                                    | ا الحمد المراجع المراجع<br>مراجع المراجع المراجع المراجع المراجع المراجع المراجع المراجع المراجع المراجع المراجع المراجع المراجع المراجع ال |
| ثبت درخواست                                                                                                    | طبقه اول                                                                                                    |
|                                                                                                    | لمواجد 1<br>نوع اتاق: 15                                                                                                    |
|                                                                                                    | سقف درخواست: 15<br>😂 ساکنین اطاق                                                                                                    |
|                                                                                                    |                                                                                                    |
|                                                                                                    | الوچ (۲۵) د د الوچ (۲۵) د د الوچ (۲۵) د د د د د د د د د د د د د د د د د د د                                                                                                    |
|                                                                                                    | 🖬 ساختین اطاق<br>13 –                                                                                                    |
| المعادية المعادية المعادية المعادية المعادية المعادية المعادية المعادية المعادية المعادية المعادية المعادية الم | 15 : بالله عنا المعنا المعنان Dormitory Automation System Version 2023.د 🌗                                                                                                    |
| 🖷 🔎 Type here to search 🛛 💓 🛱 📄 🗊 🚖 🔞 🤦 💷 🔏 🚿                                                                   | •●】 Hot weather < ⓒ 40) 뛰 🔓 1:28 PM 📮                                                                                                    |

در این مرحله فرآیند انتخاب گروهی اتاق به پایان رسیده است. نماینده واحد میبایست شناسه و گذرواژه را در اختیار هم اتاقی های مد نظر خود قرار دهد. ایشان با مراجعه به سامانه خوابگاههای خود پس از انتخاب گزینه رزرو گروهی در قسمت عضویت در گروه هم اتاق می بایست شناسه و گذرواژه مربوطه را وارد و گزینه ثبت را انتخاب نمایند. ثبت نام گروهی خوابگاه در این مرحله به اتمام رسیده و افراد میتوانند از طریق گزینه لیست اعضا گروه، اعضای ثبت شده در واحد مذکور را مشاهده نمایند.

| <ul> <li>Chargoon Didgah × &lt; human liqulu y </li> <li>+ سامانه انوماسیون خوابگاه</li> </ul>                           | - 0 ×                   |
|----------------------------------------------------------------------------------------------------|-------------------------|
| ← → C (= sama.ubonab.ac.ir/DAS/StRequest.aspx                                                                            | 9 🖾 🏶 😄 🎦   🕘 🗄         |
| 0                                                                                                    |                         |
| رزرو و تمدید اتاق                                                                                                    | l                       |
| تذکرات:<br>۱) دانشجوی کامون دانشگاه توریک میتور بر اسکان بیش از طرفیت اسمور 196 (۱۹۵۱) ندادد                             | ≣ سامانه خوابگاه        |
| د) مسرود ارسان مسجد مهم مرجب بر مسح بیش از طریب مسین می از بی مدی برد.<br>2) فقط نیمسال های قابل زرزو نمایش داده می شود. | ⊙مشخصات دانشجو          |
| 3) فقط اتاق های که متناسب با جنسیت، رشته، مقطع، دوره و نیمسال ورود شما باشد، نمایش داده می شود.                          | • رزرو و تمدید اتاق     |
|                                                                                                    | ⊙مشاهده تردّد           |
| لیست درخواستهای رزرو بررسی نشده 🗸 🗸                                                                                      | ⊙مشاهده و چاب معرفینامه |
|                                                                                                    | • کارنامه مالی دانشجو   |
| نوع درخواست رززو گروهی رزو گروهی                                                                                         | • مرخصی                 |
| عصوبت در گروه هم اناف ایجاد گروه هم اناف الیست اعضا گروه و نابید نهایی                                                   | € برداخت برخط           |
| شناسه گروه                                                                                                    |                         |
| جستجو ثيت                                                                                                    |                         |
| اليشت اعضا كروه                                                                                                    |                         |